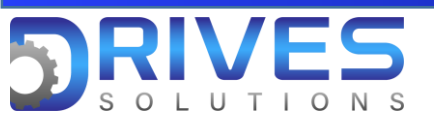

## ¿Cómo llevar a ajustes de fábrica el ATV 630?

1. Ingresamos al Menú General del equipo y entramos al sub menu Gestión De Archivos.

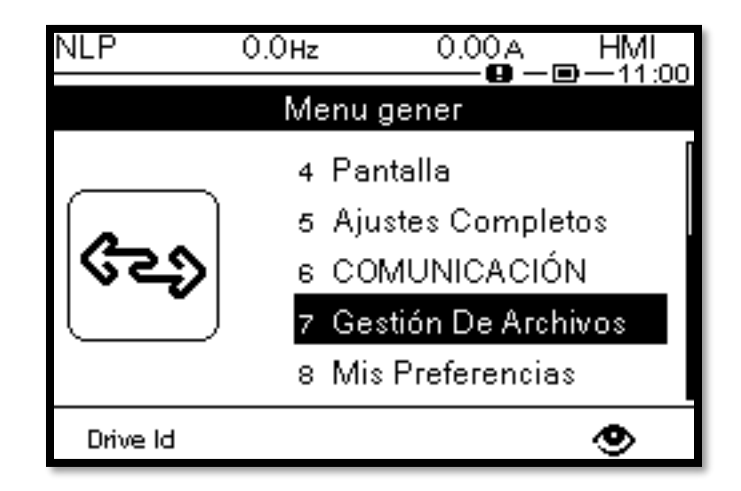

2. En el sub menú Gestión De Archivos seleccionamos el parámetro Ajustes de fábrica.

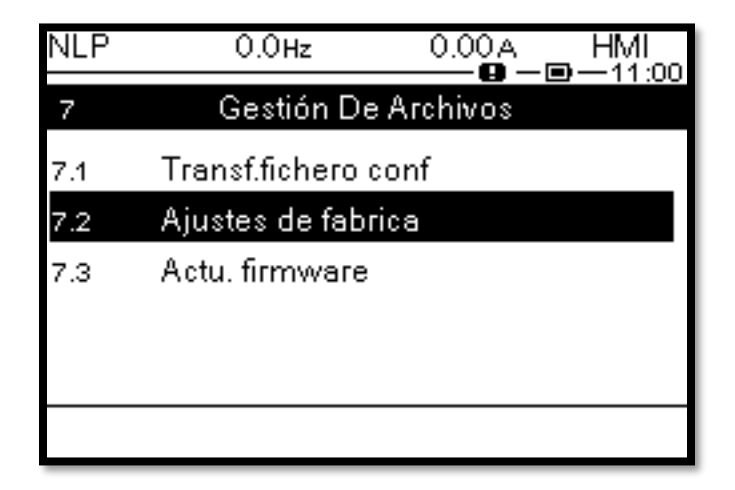

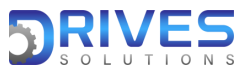

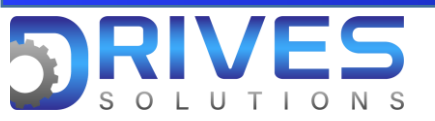

**3.** En el parametro ajustes de fábrica entramos a Lista grupo de parámetros y seleccionamos Todos.

| NLP 0.0Hz              | 0.00 A HMI   | NLP 0.0Hz           | 0.00A HMI |  |
|------------------------|--------------|---------------------|-----------|--|
| 7.2 Ajustes de fabrica |              | Lista grupo param.  |           |  |
| Config. Fuente         | Config.Macro | Todos               | ର୍ଯ       |  |
| Lista grupo param.     |              | Config.variador     |           |  |
| lr a valores fabri.    |              | Parámetros motor    |           |  |
| Guardar config.        | No           | Menú COMUNIC.       |           |  |
|                        |              | Config.visualizador |           |  |
|                        | ۲            |                     |           |  |

4. Salimos de Lista grupo de parámetros y entramos a Ir a valores fábrica.

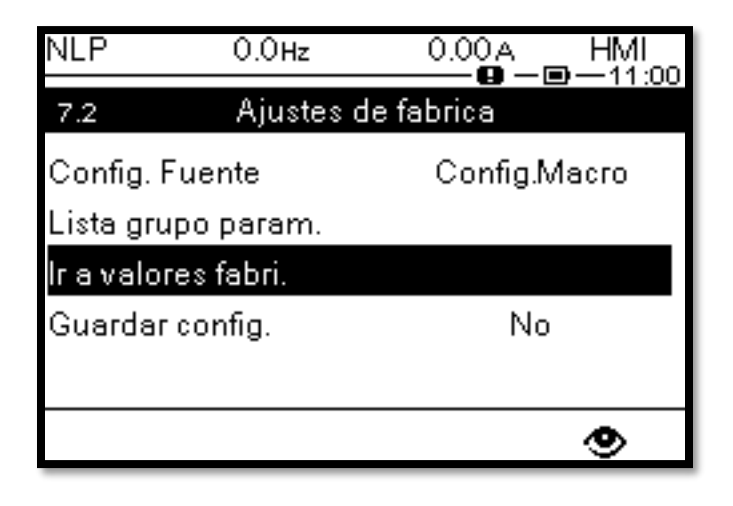

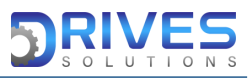

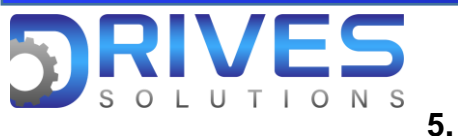

**5.** En este punto aparecerán un mensaje de advertencia, al cual seleccionaremos Ok

| NLP 0.0Hz 0.00/                            | A HMI<br>⊢∎—11:00 | NLP                         | 0.0Hz                                     | 0.00a HM<br> | 1I<br>1:01 |
|--------------------------------------------|-------------------|-----------------------------|-------------------------------------------|--------------|------------|
| Advertencia                                |                   |                             | Advertencia                               |              |            |
| OPERACIÓN DE EQUIPO SIN ANTICIPAR          |                   | el tipo de                  | el tipo de cableado utilizado.            |              |            |
| Verifique que la restauración de la        |                   | El incum                    | El incumplimiento de estas instrucciones  |              |            |
| configuración de fábrica es compatible con |                   | puede ca                    | puede causar la muerte, lesiones graves o |              |            |
| el tipo de cableado utilizado.             |                   | daños al                    | daños al equipo.                          |              |            |
| El incumplimiento de estas inst            | rucciones         | ESC = Cancelar OK=Confirmar |                                           |              |            |
|                                            |                   |                             |                                           |              |            |

6. Después de este paso, el equipo se reiniciará y finalmente tendremos los valores de fábrica restaurados.

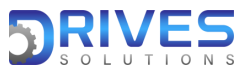